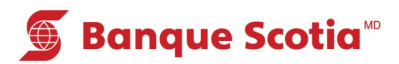

## Comment obtenir un sommaire de compte au GAB

## Étape 1

Après avoir entré votre NIP, sélectionnez «Autres services» dans la liste d'options.

| S Banque Scotia<br>Que voulez-vous faire? |                           |                 |   |  |
|-------------------------------------------|---------------------------|-----------------|---|--|
|                                           |                           |                 |   |  |
| «                                         | Mise à jour<br>du livret  | Dépôt           | > |  |
| <                                         | Paiement de factures      | Retrait/Avance  | > |  |
| <                                         | Virement                  | Retrait éclair  | > |  |
| <                                         | Interrogation<br>de solde | Autres services | 8 |  |

## Étape 2

Sélectionnez «Sommaire de compte» pour obtenir un relevé des opérations récentes passées à votre compte.

| Banque Scotia             |                                      | Autres services                  |  |  |
|---------------------------|--------------------------------------|----------------------------------|--|--|
| Veuillez faire un choix : |                                      |                                  |  |  |
| <                         | Hist. paiements<br>(frais de 0,75\$) | Mini-relevé<br>(frais de 0,75\$) |  |  |
| «                         | Commande de<br>chèques               | Changement de NIP 📎              |  |  |
| «                         | Info. prêt<br>hypothécaire           | Sommaire<br>placements/crédits   |  |  |
| <                         | Sommaire de compte                   | Autres services 🛛 📎              |  |  |

## Étape 3

Complétez votre opération. Prenez votre relevé et votre *Carte Scotia<sup>MD</sup>*.

| Banque Scotia                                                                                                    |  |
|----------------------------------------------------------------------------------------------------|--|
| C'est un plaisir de vous servir.<br>Passez une excellente journée.                                                                                                    |  |
| aters and a grant and a grant |  |
| + +                                                                                                    |  |
| Veuillez retirer votre carte et votre relevé.                                                                                                    |  |

<sup>&</sup>lt;sup>MD</sup> Marque déposée de La Banque de Nouvelle-Écosse. <sup>MC</sup> Marque de commerce de La Banque de Nouvelle-Écosse.